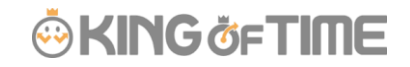

Q:タイムカード出力(PDF形式)の出力レイアウトを自由に作ることはできますか?

A:可能です。

### 詳細

※この操作を行なうことができるのは、「全権管理者」または 基本設定「オプション」に対する「閲覧・編集」権限を持った管理者となります。

 全メニュー > エクスポート/インポート > 「データ出力(エクスポート)」カテゴリ > 「タイムカード [PDF]」の隣の「出力レイアウト作成」 > [新規作成] より レイアウトを作成します。

#### 2. まずは以下の項目を入力します

| 項目名    | 説明                            |
|--------|-------------------------------|
| レイアウト名 | 任意の名称を入力します。                  |
| 捺印名    | 捺印枠が3枠ありますので、必要に応じて担当者を入力します。 |
| 時間表示形式 | 当レイアウトで出力した際の表示形式を選択します。      |

#### 3. 次に、表示項目を選択します。

「選択できる集計項目」から、月別データで表示したい項目をクリックします。

[追加→] ボタンをクリックすると「選択された集計項目」に表示されます。

最大 36 項目の選択が可能です。

36項目を超えて選択すると、「出力する対象は37個以上選択できません」というエラーメッセージが表示されます。

「選択できる勤怠項目」から、日別データで表示したい項目をクリックします。

[追加→] ボタンをクリックすると「選択された勤怠項目」に表示されます。

最大14項目の選択が可能です。

14項目を超えて選択すると「出力する対象は15個以上選択できません」というエラーメッセージが 表示されます。

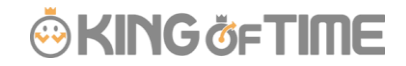

[空白追加] ボタンのクリックで、空白項目を追加できます。

画面下部にサンプルプレビューが表示されますので、参考にしてください。

[登録] ボタンをクリックすると登録されます。

| ) - 所定時間<br>[ - 所定外時間                                                                        | *                                                                                                    | 追加 →                                                                                                    | 030 - 所定時間<br>031 - 所定外時間                                                                                                  | ▲ 並び替え                                                                                                    |  |  |
|----------------------------------------------------------------------------------------------|----------------------------------------------------------------------------------------------------|----------------------------------------------------------------------------------------------------|----------------------------------------------------------------------------------------------------|----------------------------------------------------------------------------------------------------|--|--|
| and a state and second                                                                       |                                                                                                    |                                                                                                    |                                                                                                    | A 並び替え<br>大                                                                                                    |  |  |
| <ul> <li>2 残業時間</li> <li>3 - 変形労働残業時間</li> <li>4 - 変形労働深夜残業時間</li> <li>5 - 深夜労働時間</li> </ul> |                                                                                                    | ← 解除                                                                                                    |                                                                                                    | ^                                                                                                    |  |  |
| 5 - 深夜残樂時間<br>7 - 休日所定時間<br>3 - 休日深夜時間<br>9 - 休時時間                                           |                                                                                                    | 空白追加                                                                                                    |                                                                                                    | ×                                                                                                    |  |  |
| ) - 運刻時間<br>1 - 早退時間                                                                         | -                                                                                                    |                                                                                                    |                                                                                                    | -                                                                                                    |  |  |
|                                                                                              | 3 - 変形労働残業時間<br>4 - 変形労働殊夜残業時間<br>5 - 深夜労働時間<br>6 - 深夜残業時間<br>7 - 休日所定時間<br>8 - 休日深夜時間<br>9 - 休憩時間<br>0 - 遅刻時間<br>1 - 早退時間 | 3 - 変形労働残業時間<br>4 - 変形労働深夜残業時間<br>5 - 深夜労働時間<br>6 - 深夜残業時間<br>7 - 休日所定時間<br>8 - 休日深夜時間<br>9 - 休憩時間<br>0 - 遅刻時間<br>1 - 早退時間<br>▼ | 3 - 変形労働残業時間<br>4 - 変形労働深夜残業時間<br>5 - 深夜労働時間<br>6 - 深夜残業時間<br>7 - 休日所定時間<br>8 - 休日深夜時間<br>9 - 休憩時間<br>0 - 運刻時間<br>1 - 早退時間 | 3 - 変形労働残業時間<br>4 - 変形労働殊業時間<br>5 - 深夜労働時間<br>6 - 深夜残業時間<br>7 - 休日所定時間<br>8 - 休日深夜時間<br>9 - 休憩時間<br>0 - 運刻時間<br>1 - 早退時間<br>▼ |  |  |

4. タイムカードレイアウト設定の一覧画面にて既定に設定すると、

タイムカード画面の [タイムカード出力] ボタンから出力されるレイアウトにできます。

### « 従業員によって、タイムカードを変えたいとき »

タイムカード画面の [タイムカード出力] ボタンから出力されるレイアウトを、従業員によって変えたいときは、設定 > 従業員 > 雇用区分設定 > 対象区分の [編集] > 「拡張機能」カテゴリ > 「タイムカード出力形式」にて、 レイアウトを選ぶことができます。

# レイアウトについて

左上の項目が「選択された集計項目」、下部の勤務日ごとの集計が「選択された勤怠項目」です。 捺印枠は右上に表示されます。

枠の外見は固定テンプレートのため、枠数の追加や削除、幅の調整を行なうことは現状できかねます。

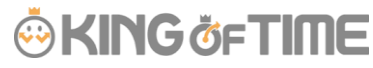

| 2013                 | 年 03月                   | 名前            | : 有質          | 佰        |                 |         | 従業     | 员그ド<br>ド         | : 104                                  |       |        |          |          | 本人    | 上長            | 経緯  |
|----------------------|-------------------------|---------------|---------------|----------|-----------------|---------|--------|------------------|----------------------------------------|-------|--------|----------|----------|-------|---------------|-----|
|                      |                         | ma            | - 78          | a a a    |                 |         | (C.R.) | 風視別              | - : :::::::::::::::::::::::::::::::::: |       |        |          |          |       |               |     |
|                      |                         |               |               |          |                 |         | 1c.#1  | H(770-           | 1                                      |       |        |          |          |       |               |     |
| おかけ間                 |                         | 168.00        | No. 11        |          | 0.00            | 102102  |        | 32.37 <b>2</b> 8 | 104040                                 | 0.0   | 24時間時間 |          | 6.25     |       |               |     |
| は酸時間                 |                         | 22.35         | ALC: NOT      | _        | 0.7             | 中語的教    |        | 0.00             |                                        |       |        |          |          |       |               |     |
| 体目形定理                | <b>a</b>                | 13.49         | 法日常使的         | <b>a</b> | 0.00            |         |        |                  |                                        |       | 包裹合针的第 |          | 724.10   |       |               |     |
|                      | _                       |               |               |          |                 |         |        | _                |                                        |       |        |          |          |       |               |     |
| TRARR                | 2                       | 31.0 法定休日间期间数 |               | RAR      | 0.0             | 法定外保日间  | BRD.   | 7.0              |                                        |       |        |          |          |       |               |     |
| A00-08               |                         | 1             | 1000          |          | - Andrew Market | NAME OF |        | 0.0              | - Louis                                |       |        |          |          |       |               |     |
| THE REAL PROPERTY IN |                         |               |               |          | 107000000       |         |        |                  | 0.0 029400                             | #118k |        |          | 7.0      |       |               |     |
| MIS-COMPS            |                         |               |               | _        | paj             |         |        |                  | _                                      | _     |        |          |          |       |               |     |
| 日何                   | スケジュー                   | 6 \$960,588   | <b>1</b> 21 E | ENG14    | 建肥料时            | 所定      | 可定外    | 34.22            | 20                                     | 潜在进步  | 9.686  | 体日深夜     | 潮早過      | 14.28 |               | 17  |
| (1)(1)(金)            | <b>AVBRO</b>            | 16            |               | 08.57    | 18.22           | 8.00    |        |                  | 142                                    | _     |        |          |          | 1.00  | 4             |     |
| auto(1)              | 5                       | 34            |               |          |                 |         |        |                  | _                                      | _     |        |          |          |       |               |     |
| asta (iii)           | \$                      | 298           |               |          |                 |         |        |                  |                                        | _     |        |          |          |       |               |     |
| 0304(R)              | <b>EXERC</b>            | 10            | _             | 08.45    | 1845            | 8.00    |        | -                | 1.00                                   | _     | _      |          |          | 1.00  | 4             |     |
| GNCA(90)             | GABING-                 | 100           | $\rightarrow$ | 08.44    | 18.23           | 8.00    |        | -                | 1.68                                   |       |        |          |          | 1.00  | 4             |     |
| asta(\$)             | 04080                   | 100           | $\rightarrow$ | 08:27    | 20.01           | 8.00    |        | -                | 1.499                                  | _     |        |          |          | 1.00  | 4             |     |
| 0200000              | ALC: NO.                | 101           | _             | 07:82    | 1802            | 0.00    |        |                  | 200                                    | _     | _      |          |          | 1.00  | 4             |     |
| GU(8)90              | danse.                  | 100           | $\rightarrow$ | 08.12    | 19.32           | 8.00    |        |                  | 136                                    |       |        |          | 0.70     | 1.00  | SCHOOL STREET | 100 |
| 0.0(2)               | 0.61                    |               |               | OUNT     | 1803            |         |        |                  |                                        |       | 8.75   |          | <u> </u> | 1.00  |               |     |
| 0210(2)              | 2                       |               | -             |          |                 |         |        | ÷ .              |                                        | _     |        |          |          |       |               |     |
| 001100               | STREET.                 | 10            |               | 07:25    | 18:02           | 0.00    |        | -                | 1.05                                   |       |        |          |          | 1.00  | <u> </u>      |     |
| 001200               | design-                 |               | -             | 08.54    | 19.25           | 0.00    |        | -                | 1.40                                   |       | +      | <u> </u> | <u> </u> | 1,00  | <u> </u>      |     |
| 001000               | No. of Concession, Name | 1             | -             | 08.42    | 18.22           | 0.00    |        | -                | 1.001                                  |       | +      | <u> </u> |          | 1.00  |               |     |
| 01/10/06             |                         |               | +             | 00.00    | 1240            | 0.00    |        |                  | 1.004                                  | -     | -      |          | -        | 1.00  |               |     |
| ashelt)              |                         | 0             |               | _        |                 |         |        | -                | +                                      | -     | -      |          |          |       |               |     |
| 001200               |                         | 144           | _             | -        |                 |         |        | -                |                                        | -     | +      |          |          |       |               |     |
| avia(B)              | STREET.                 | 100           | -             | 05.64    | 19.02           | 8.00    |        |                  | 1.30                                   | -     | -      |          |          | 1.00  | 1             |     |
| as/telsk)            | distant.                | 100           |               | 08.47    | 20.02           | 8.00    |        |                  | 1.28                                   |       |        |          |          | 1.00  |               |     |
| 0300000              | 1220-004                | 140           | _             | 08.46    | 1844            | 8.00    |        | 1                | 1.97                                   |       |        |          |          | 1.00  |               |     |
| 0.0000000000         | The second second       | 1404          | _             | 08.00    | 2000            | 0.00    |        | -                | 1.01                                   |       |        |          |          | 1.00  |               |     |

# 注意事項

所属名や、所属グループ名、雇用区分名にカンマ(,)が入っていると、 CSV データの特性上、出力項目がズレて出力されます。

名称を登録する際は、カンマ(,)をご使用にならないようお願いいたします。

FAQ コンテンツに詳細を記載しております。以下タイトルでご検索ください。 【タイムカード出力(PDF 形式)の出力レイアウトを自由に作ることはできますか?】